## Georeferointi Archicadissa

Archicad 25 ja uudemmat versiot

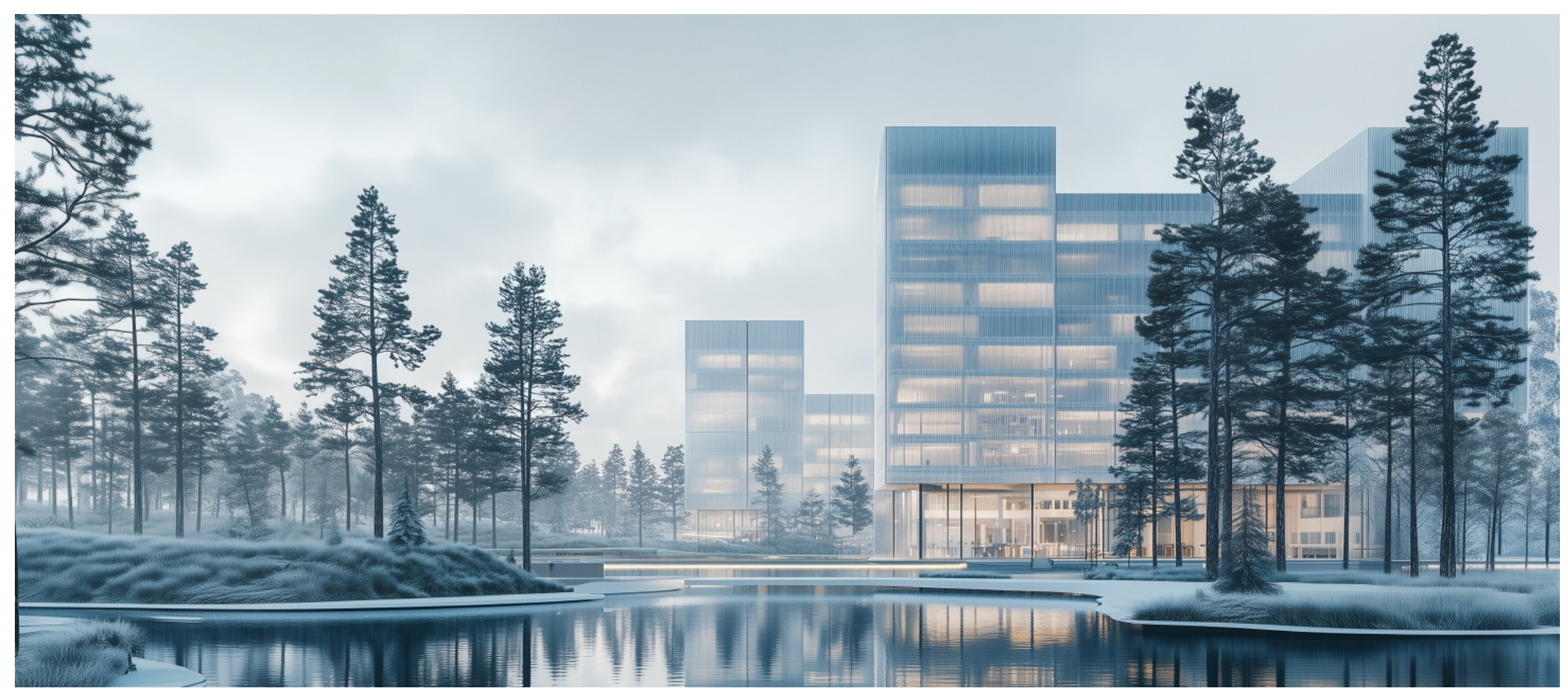

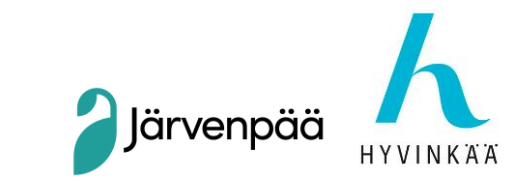

## Sijainnin asetukset

- Archicadin sisäisen origon asetukset •
- Archicadin alkuperäinen origo sijaitsee Helsingin Katajanokalla ٠ oletusarvoisesti (suomalaisessa aloituspohjassa)
- Oletuksena on WGS84-koordinaattijärjestelmä •

Järvenpää

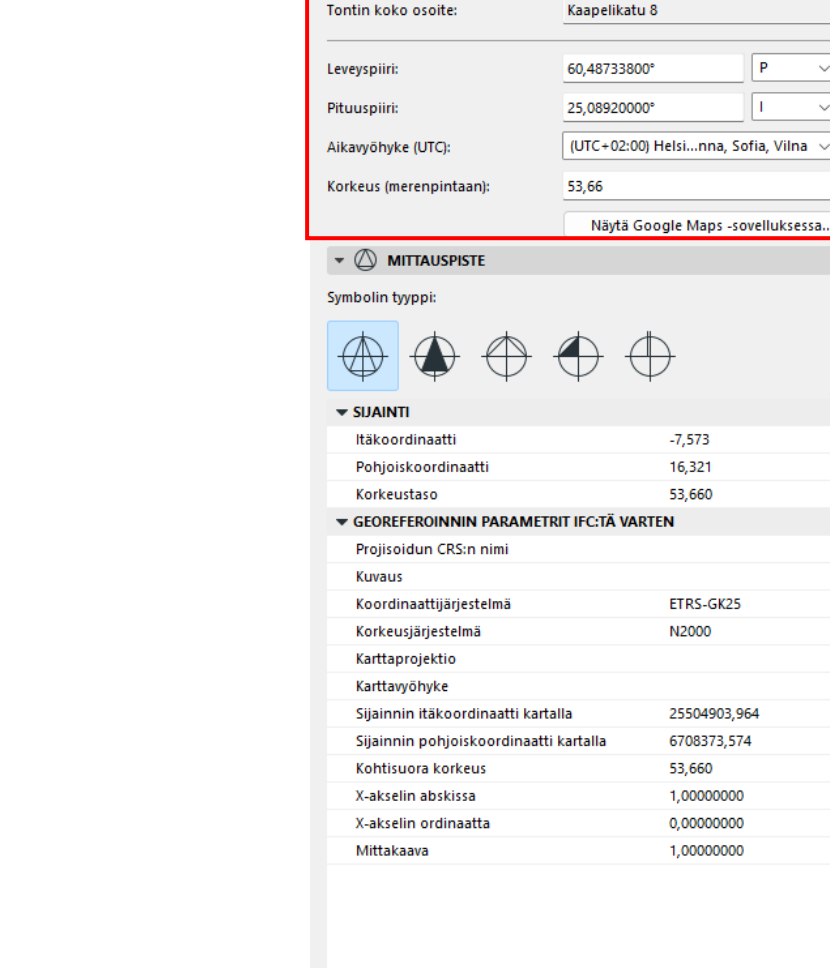

🔼 Sijainnin asetukset

Projektin nimi:

▼ <sup>™</sup> PROJEKTIN SIJAINTI

Georeferointiesimerkki

P

1

| ▼ (A) PROJEKTIN POHJOINEN |            |                |  |  |  |  |
|---------------------------|------------|----------------|--|--|--|--|
| Pohjoiskulma:             | <u>/10</u> | 90,00000000000 |  |  |  |  |
|                           |            |                |  |  |  |  |

 $\times$ 

?

Muokkaa...

Muokkaa...

Ð P

▶ m

(i)

## Origo ja mittauspiste (survey point)

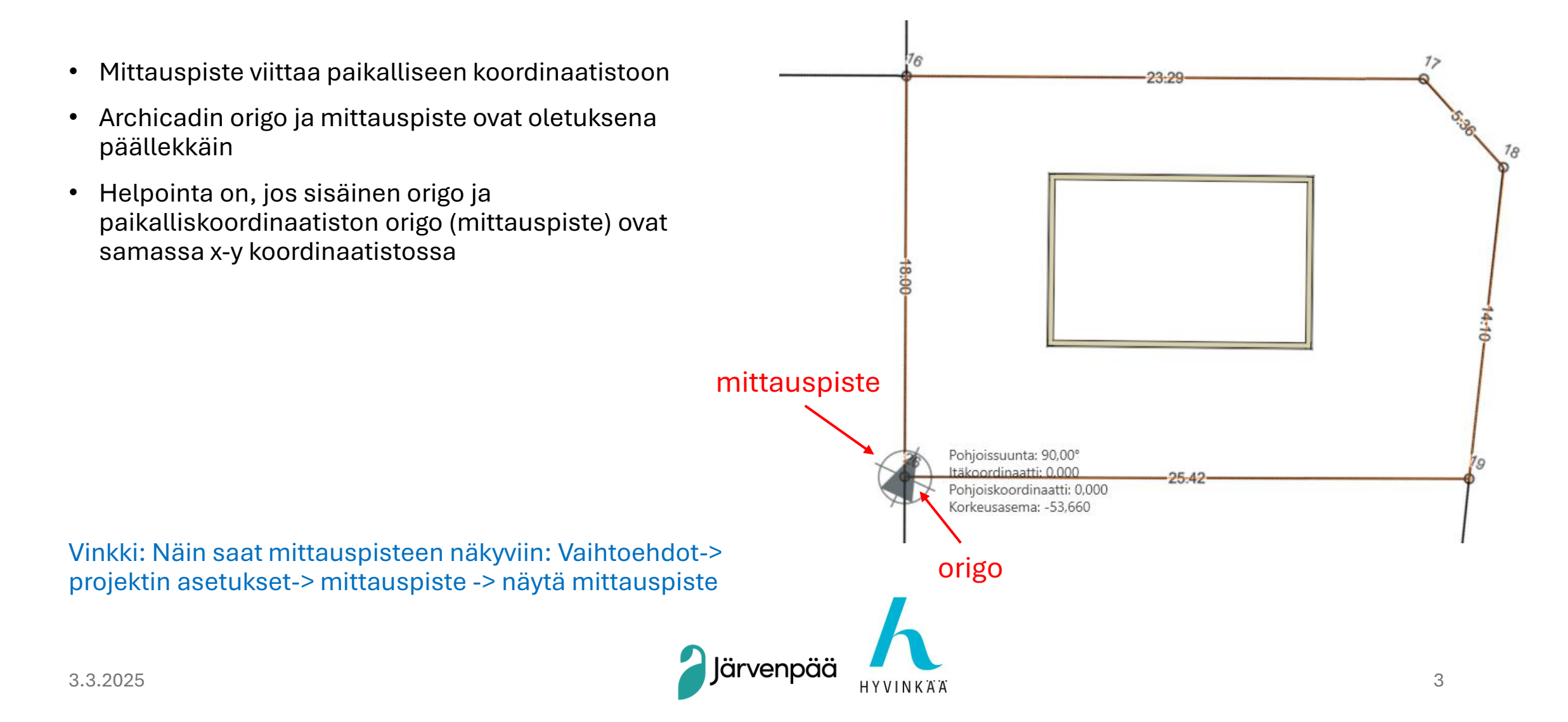

### Mittauspisteen asetukset

#### SIJAINTI=

IFC:lle muodostuvan origon sijainti

GEOREFEROINNIN PARAMETRIT IFC:TÄ VARTEN

=

Suomessa käytettävän koordinaattijärjestelmän vastine WGS84-muodon sijainnille

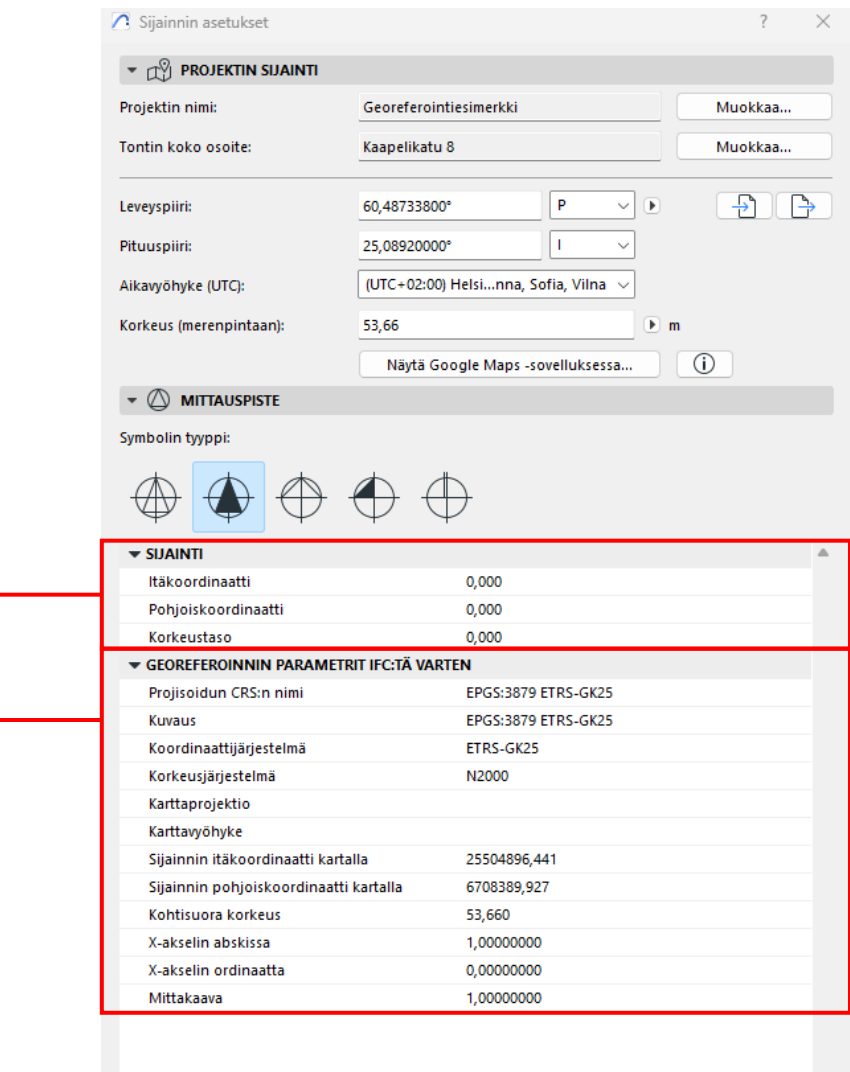

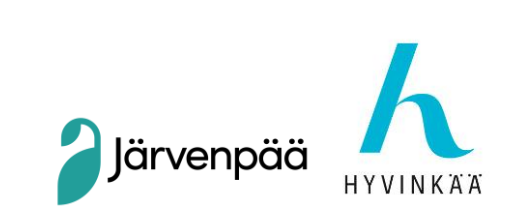

| • 🕢 PROJEKTIN POHJ | OINEN |                 |   |  |
|--------------------|-------|-----------------|---|--|
| ohioiskulma:       | 190   | 90.00000000000° | Þ |  |

# Projektin pohjoinen

- Aseta projektin pohjoinen pohjakartan mukaan
- Vaihtoehdot-> Projektin asetukset-> Aseta projektin pohjoinen
- Piirrä suorakulmaisesti kiertämällä näkymä
- → Suunnittele suorakulmaisesti
- Mittauspiste näyttää pohjoissuunnan

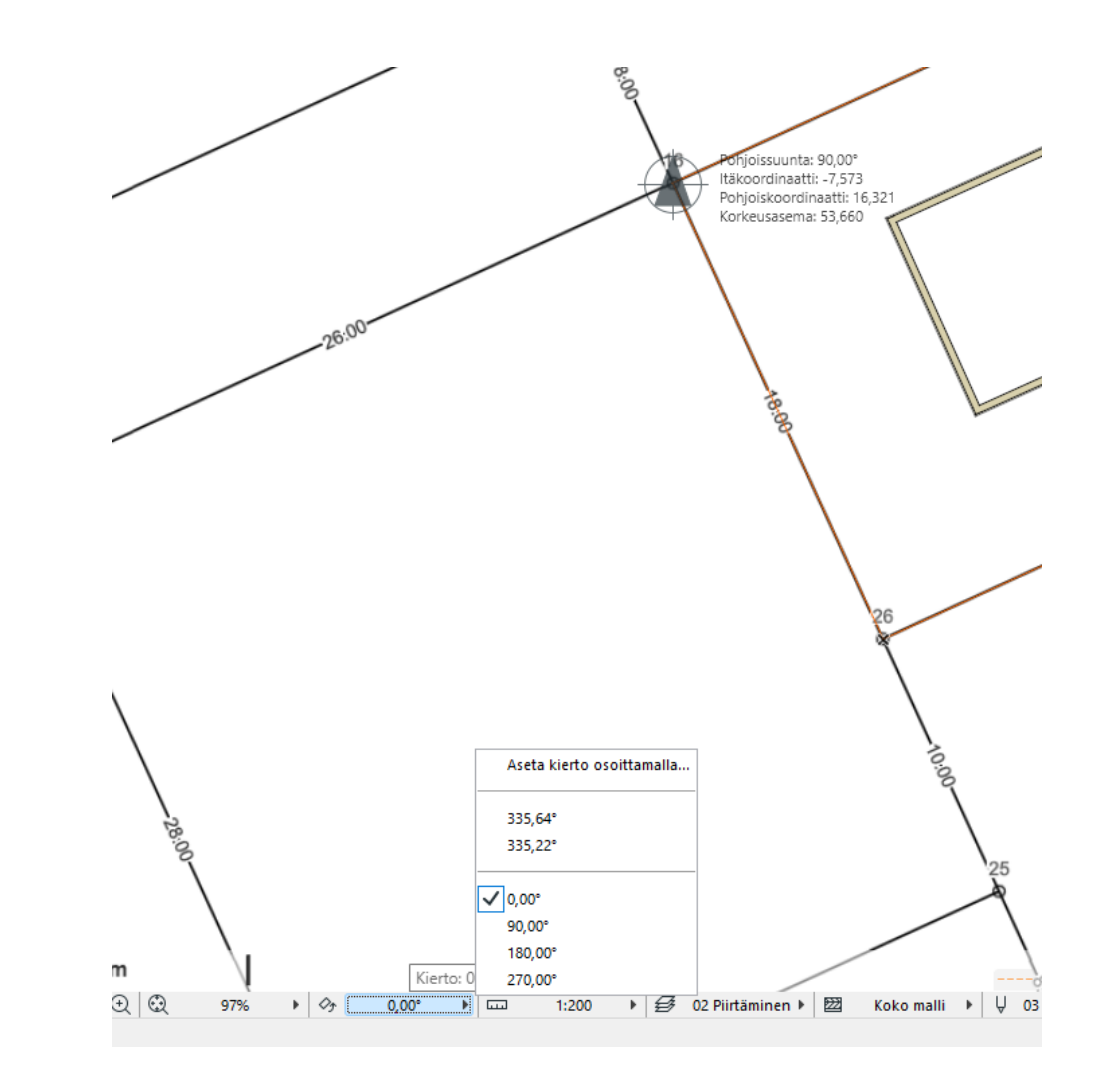

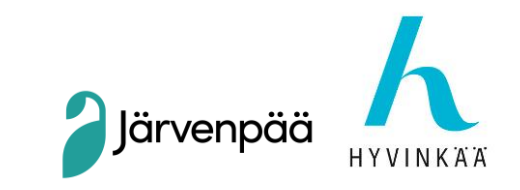